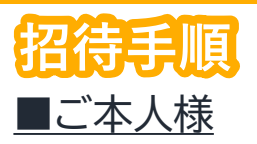

## <u>※ご家族様のSMSに認証キーが届きますので、</u> <u>事前にお知らせください。</u>

1.会員専用サイトへログインし、 右上の「MyPage」をクリック

| ジェイアール                                                                         | ウエスト倶楽部                                                                      | ß                               | ▲ MyPage<br>こんにちは。                                                                                                    |
|--------------------------------------------------------------------------------|------------------------------------------------------------------------------|---------------------------------|----------------------------------------------------------------------------------------------------|
| □全国版 □カテゴリー覧                                                                   | キーワード(施設名など)/申込NO<br>注目キーワード 訳ありチケット 美術園 引越)                                 | 詳細快素 〜<br>2 パーソナルジム カーシェア TOFIC | <b>秋奈</b><br>公式のラーニング                                                                                                    |
| 😑 おすすめカテゴリ                                                                     | ★ 人気・話題のサービス                                                                 |                                 | 11 FT77421                                                                                                    |
| 15 (24555)<br>空なが(スワート管理所ついて<br>地面ココナウ・バルスのなかに対<br>Withコロナの<br>生活に<br>ロクンプレートを | 第14月3サービスの影響について<br>く人の「おうち!<br>開きもうとぶしく」的ない、書きない。<br>ギフト活用新<br>ののののののの「「「」」 | 寺間」 <sub>RELOCUUE</sub>         | UD7/и-7<br>WRX=2-<br><b>УU97/и/Х-2-</b><br><b>УU97/и/Х-2-</b><br><b>УО97/и/Х-2-</b><br><b>УО97/и/Х-2-</b><br><b>УО97/и/Х-2-</b><br><b>УО97/и/Х-2-</b><br><b>УО97/и-7</b><br><b>УО97/и-7</b><br><b>УО</b><br><b>УО</b> |

## 2.家族会員設定をクリック

| ▲国版 ■カテゴリー覧              | キーワード(施設名            | などが伸送れる             |           | 評細検索 ~            | 検索          |                                                                                 |
|--------------------------|----------------------|---------------------|-----------|-------------------|-------------|---------------------------------------------------------------------------------|
|                          | 注目キーワード 記るい          | 2チケット 美術園 引越        | 16 15-V   | ししちん カーシェア TOEICS | 試をラーニング     |                                                                                 |
| おすすめカテゴリ                 | ★ 人気·記               | 罐のサービス              | 2         | マップで探す            | 🏦 945       | 7421                                                                            |
| y Page                   |                      |                     |           |                   |             |                                                                                 |
| 会員情報設定                   |                      |                     |           |                   |             |                                                                                 |
| バスワードの変更                 |                      | パスワードの変更、パス         | ワードを忘     | nた時の質問と答えや送信先の    | Dメールドレスの変更が | できます。                                                                           |
| メールマガジン登録/取選/            | 2更 メールマガジンやお知ら       |                     | せのお届け     | 先メールアドレスの登録や変張    | Eができます。     |                                                                                 |
| クレジットカード登録/宮辺            | 2個線 お支払い方法の通知・変更・削除す |                     | ることが出来ます。 |                   |             |                                                                                 |
| お気に入りリスト                 |                      | お気に入り登録された意         | 品リストを     | 表示します。            |             |                                                                                 |
| 送付先一覧                    | E                    | 儿儿子                 |           |                   | 묘장          | 070                                                                             |
| 高族会員設定                   | 家族                   | 铁会員設定               |           |                   | ご家          | 族を                                                                              |
| 二利用環歷                    | -> 🔚                 |                     |           |                   |             |                                                                                 |
| 送付先一覧<br>憲法会員設定<br>ご利用環歴 |                      | <u>先一見</u><br>英会員設定 |           |                   | こ家          | 。<br>()<br>()<br>()<br>()<br>()<br>()<br>()<br>()<br>()<br>()<br>()<br>()<br>() |
| 績・クチコミ投稿                 | 1                    | 夏島申込内官の確認や、         | 領収書の印     | 剥ができます。 宿泊感想文の!   | 調もこちらから行いま  | τ.                                                                              |
|                          |                      |                     |           |                   |             |                                                                                 |

### 3.別ウィンドで招待画面が表示され ますので、新規招待をクリック

| <b>ジェイアールウエスト倶楽部</b> | <u>※最大5</u> | 名まで     | の <u>登</u> 録 | 録が可能 |
|----------------------|-------------|---------|--------------|------|
| 家族会員招待               |             |         |              |      |
| 家族会員一覧画面             | 面 ※最大5名までの  | 登録が可能です | t.           |      |
| 新規招待                 |             |         |              |      |
| 氏名(力ナ) 続柄 TEL        | 会員ID        | 有効期限    | 状態           |      |

4.新規招待入力画面にて、 必要項目を入力し、確認を押す

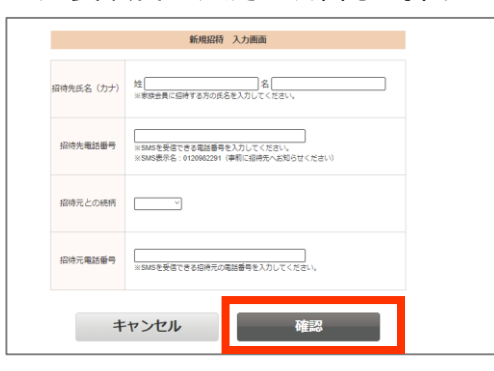

■ご家族様
5.SMSに「登録用キー」とURLが届く

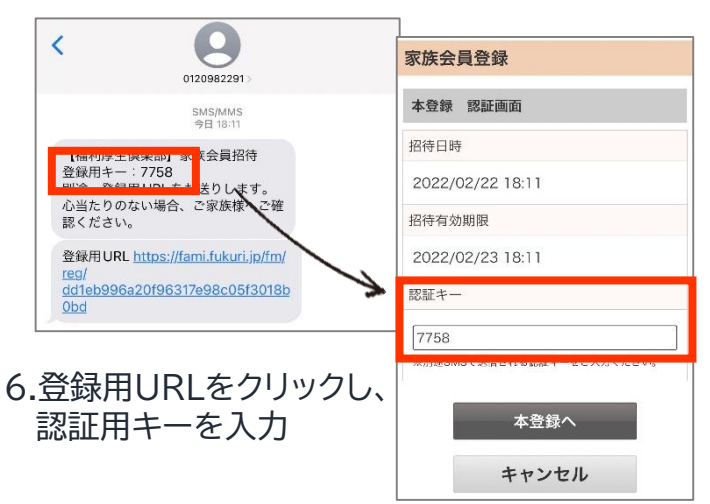

## 7.必要情報を入力し、本登録完了! 初期パスワードは生年月日8桁となります。

| 家族会員登録                                             | ※招待先氏名、電話番号は、ご本人様が入力<br>した内容と同じである必要があります。                        |
|----------------------------------------------------|-------------------------------------------------------------------|
| 本登録 確認画面                                           |                                                                   |
| 招待日時 2022/02/22 18:11<br>招待有効期限 2022/02/23 18:11   | この画面が出たら本登録完了<br>家族会員登録                                           |
| 招待先氏名(カナ)                                          | 本登録 完了画面                                                          |
| フクリ タロウ                                            | 家族会員の本登録が完了しました。<br>以下の流れでご利用開始となります。                             |
| 携帯電話番号                                             | 1. 会員IDをSMSで送信いたします。                                              |
| 080-1234-5678<br>※家族会員招待のSMSを受信した電話番号を入力してく<br>ださい | 2. SMS記載のURLより会員IDと仮パスワードを入力し会員専用IPへログイン<br>サイトのアクセス排発によって会員専用IPへ |
| 招待元との続柄                                            | ログイン出来ない場合があります。その場合                                              |
| 兄弟                                                 | 、時間をおいて再アクセスしてください。                                               |
| 生年月日                                               | 仮パスワードは登録時の生年月日(8ケタ)<br>となります。                                    |
| 9999/99/99                                         | 例)1970年8月8日の場合 仮パスワード:<br>19700808                                |

### 8.登録完了するとSMSに会員IDを通知。 会員IDと生年月日8桁でログイン完了! ※ログイン後2回目以降に利用する新しいパスワードを設定。

| 0120982291>                                                                                               |                                                                                  |
|----------------------------------------------------------------------------------------------------|----------------------------------------------------------------------------------|
| SMS/MMS<br>今日 18:11                                                                                       | ジェイアールウエスト倶楽部                                                                    |
| 【福利厚生倶楽部】家族会員招待<br>登録用キー:7758<br>別途、登録用 URLをお送りします。<br>心当たりのない場合、ご家族様へご<br>認ください。                         | 確<br>会員IDとパスワード または メールアドレスとパスワード のい<br>ずれかをご入力ください。<br>家族会員の方は、会員IDのみご利用いただけます。 |
| 登録用URL https://fami.fukuri.jp/fr<br>reg/<br>dd1eb996a20f96317e98c05f301                                   | m/<br>8b<br>会員ID                                                                 |
| UDQ                                                                                                    |                                                                                  |
| <u>UD0</u><br>登録完了。                                                                                       | 1234567890                                                                       |
| <u>000</u><br>登録完了。<br>会員ID <b>1234567890</b><br>仮パスワード:生年月日<br>HP                                        | 1234567890<br>会員Dは半角数字10桁「6桁- (ハイフン) 4桁」です ※ <b>ログイン時ハイフン(-</b><br>不要            |
| <u>1990</u><br>登録完了。<br>会頁ID <b>1234567890</b><br>仮パスフード:生年月日<br>HP<br><u>https://www.fukuri.jp/fkr</u> / | 1234567890<br>会員IDは半角数字10階「6暦- (ハイフン) 4街」です ※ログイン時ハイフン (-<br>不更<br>バスワード         |

# 9.必要情報を入力してご利用開始!ログイン後画面には家族会員ご本人様の名前が表示されます。